## Program R 12.10.2012

Úvodní nastavení.

- Ve svém domovském adresáři si založte speciální adresář na tento předmět, např. Statistika.
- Z internetové stránky www.karlin.mff.cuni.cz/~hudecova/education/ si stáhněte datový soubor wine1.csv a uložte si jej do adresáře Statistika.
- Otevřete si program R Studio.

Program R a popisné statistiky

- 1. Společně si prohlédneme a vysvětlíme, jakým způsobem probíhá práce v ${\tt R}\,.$
- 2. Otevřeme si nový skriptový soubor pomocí File $\rightarrow New \rightarrow R$  Script. Sem budeme nadále psát jednotlivé příkazy. Výsledek se bude zobrazovat v dolním okénku Console.

Jednotlivé příkazy se píší na samostatné řádky, nebo je třeba oddělit je středníkem. Spuštění příkazu provedeme pomocí CTRL+R (spustí se tak řádem, na němž je aktuálně kurzor). Chcemeli spustit více příkazů najednou, označíme je myší a provedeme CTRL+R. Příkazy je také možné psát přímo na Console a spouštět Enter.

3. Použijte R jako kalkulačku a spočítejte následující výrazy:

 $1+1, \quad 3-2, \quad \frac{2}{3}, \quad ,2\cdot 3, \quad 3^2, \quad \sqrt{3}, \quad \log(10), \quad \exp(10), \quad \sin\left(\frac{\pi}{2}\right).$ 

Nechte si vypsat nápovědu k funkci log tak, že zadáte ?log. Stejným způsobem si lze zavolat nápovědu ke každé funkci.

4. Do vektoru N si uložíme měření obsahu dusíku v ovzduší  $(\mu g/m^3)$  v oblasti slévárny

N=c(4.61, 10.53, 22.40, 16.34, 13.07, 18.31, 8.10, 9.29, 24.49, 11.90)

Jaké popisné statistiky by bylo vhodné uvést pro tato měření? Jaké obrázky?

5. Postupně použijte následující příkazy:

```
summary(N)
mean(N)
min(N)
max(N)
median(N)
quantile(N,0.25)
sd(N)
var(N)
quantile(N,3/4)-quantile(N,1/4)
```

6. Společně si vysvětlíme význam a interpretaci následujících obrázků:

```
plot(N)
boxplot(N)
hist(N)
hist(N,prob=T)
```

lines(density(N))

- 7. Do proměnné N2 si uložíme hodnoty dusíku v miligramech. N2=N/1000 Znovu se podíváme na jednotlivé popisné statistiky. Jak se změnily?
- 8. Pomocí Import Data Set →From text file.. si načtěte data wine1.csv. Data sestávají ze 177 vzorků vín, na nichž bylo měřeno 11 proměnných (m.j. koncentrace alkoholu, kyseliny jablečné, popelovin, magnesia, fenolů, flavonoidů, dále intenzita a odstín barvy a odrůda).
- 9. Zkontrolujeme rozsah (dimenzi) dat: dim(wine1)
- 10. Příkazem summary si prohlédneme souhrnné statistiky všech proměnných. Všimneme si odlišného výstupu pro proměnnou vintage.
- 11. Příkaz names(wine1) nám vypíše názvy proměnných v datech.
- K jednotlivých proměnným v souboru můžeme přistupovat pomocí výrazu wine1\$alcohol atd, nebo si je zpřístupníme pomocí attach(data) Pak stačí volat mean(alcohol) atd.
- 13. Pro kontrolu spočtěte maximum, minimum, medián a průměr pro koncentraci alkoholu "ručně" a srovnejte výsledek s výstupem funkce summary.
- 14. Nakreslete si krabicový graf koncentrace alkoholu a opět jej porovnejte s výstupem funkce summary.
- 15. Vykreslete si histogram koncentrace alkoholu. Lze považovat rozdělení alkoholu za normální?
- 16. Popíšeme zastoupení jednotlivých odrůd v datech:

```
table(vintage)
prop.table(table(vintage))
plot(vintage)
pie(table(vintage))
```

- 17. Jeden z dnešních obrázků si zkusmo uložte (v libovolném formátu).
- 18. Uložte si také dnešní Script a Workspace.